# <u>ふるさとチョイスを利用したふるさと納税利用ガイド</u> (公益財団法人日本対がん協会)

1. お礼品ありの場合 2.お礼品なしの場合

1.お礼品ありの場合 画像はふるさとチョイスサイトより

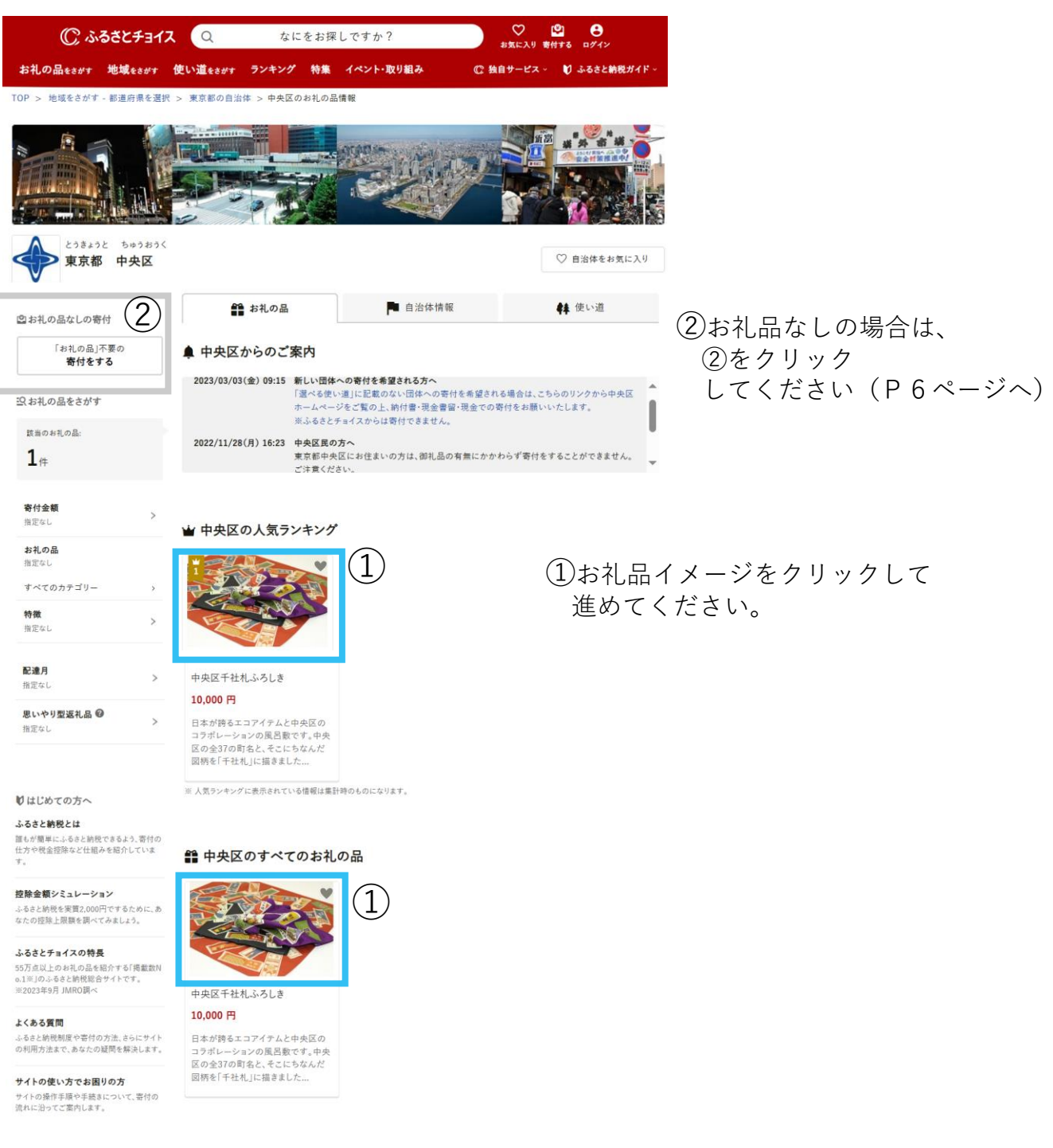

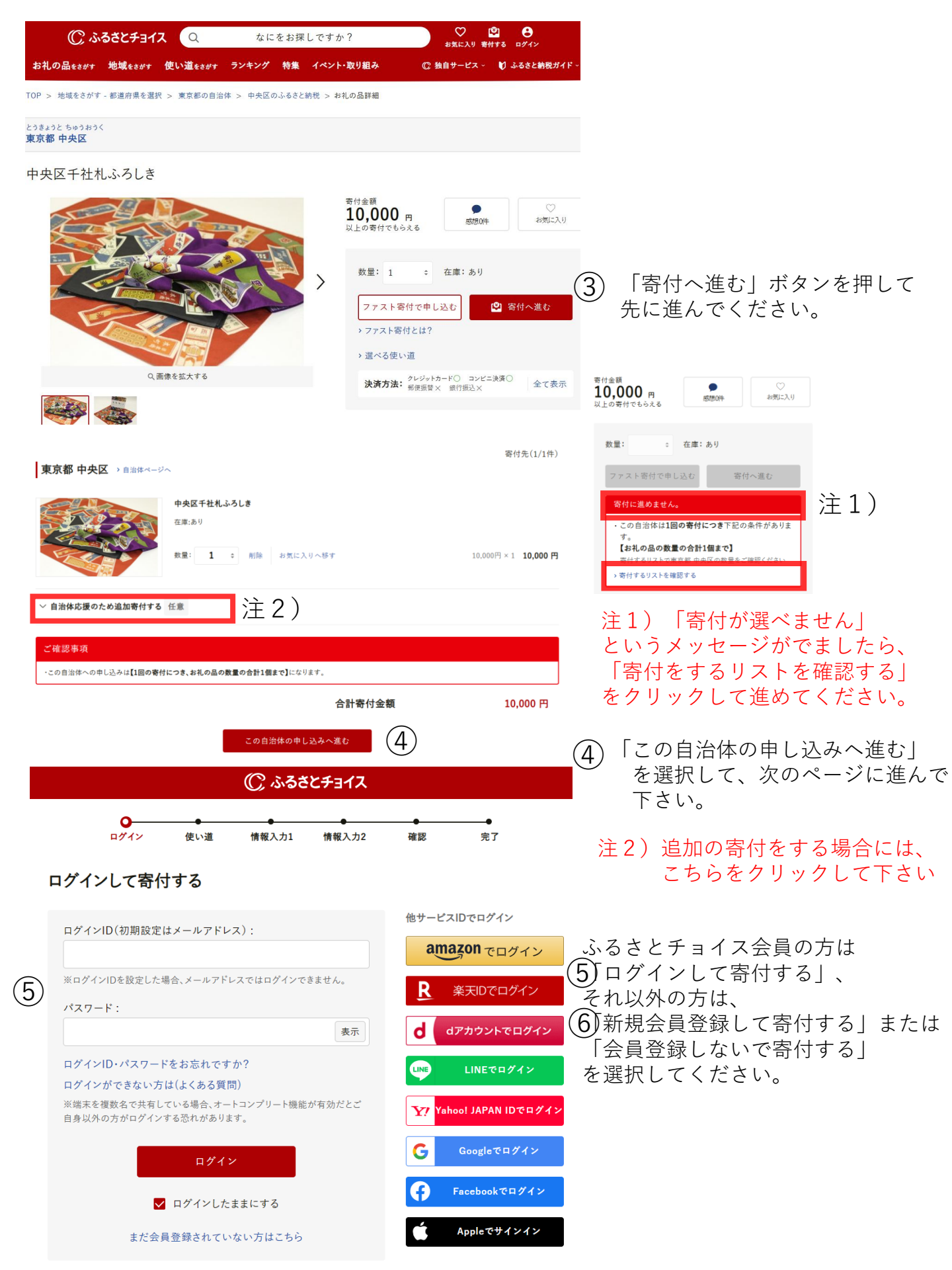

## 6) 新規会員登録して寄付する

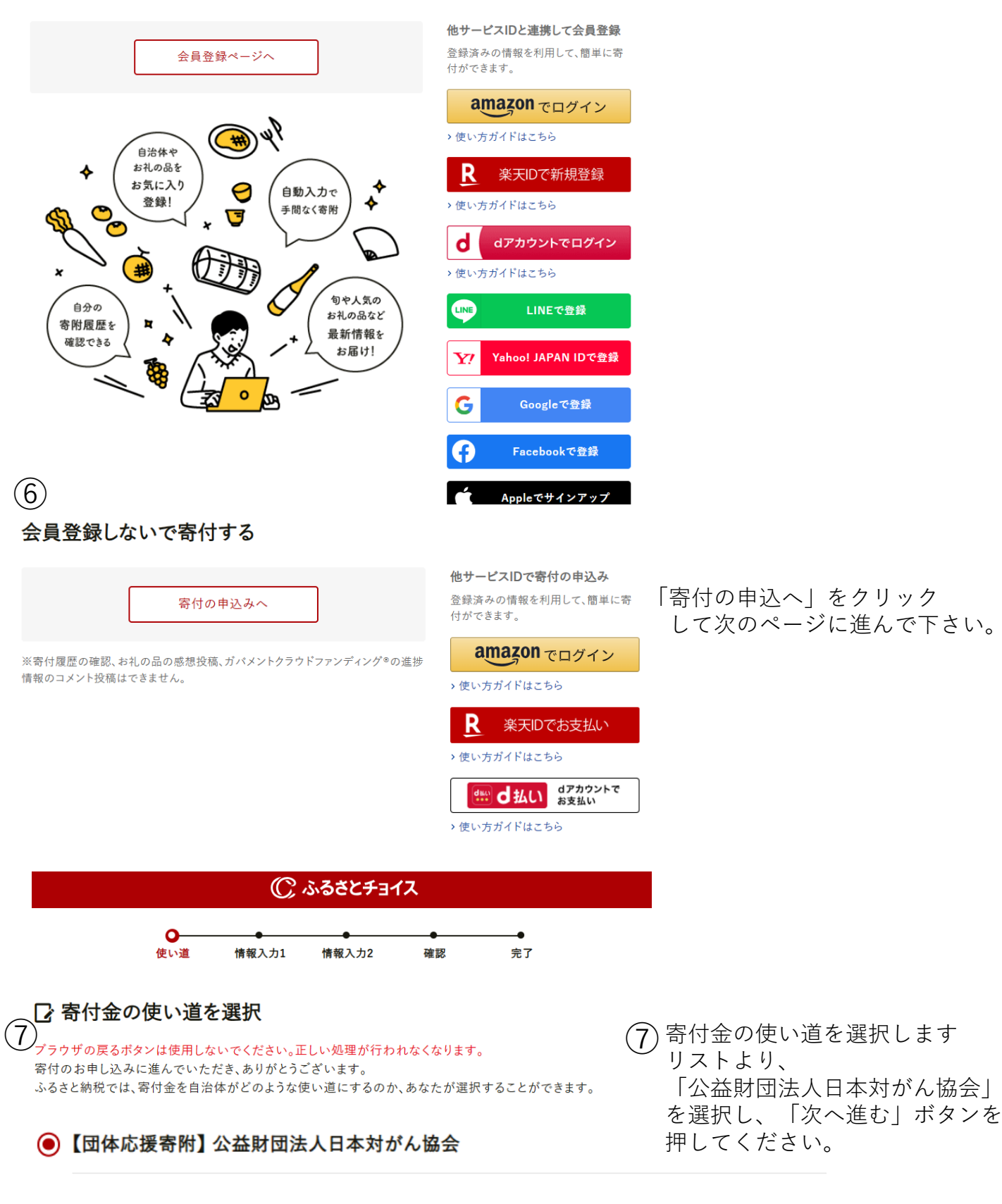

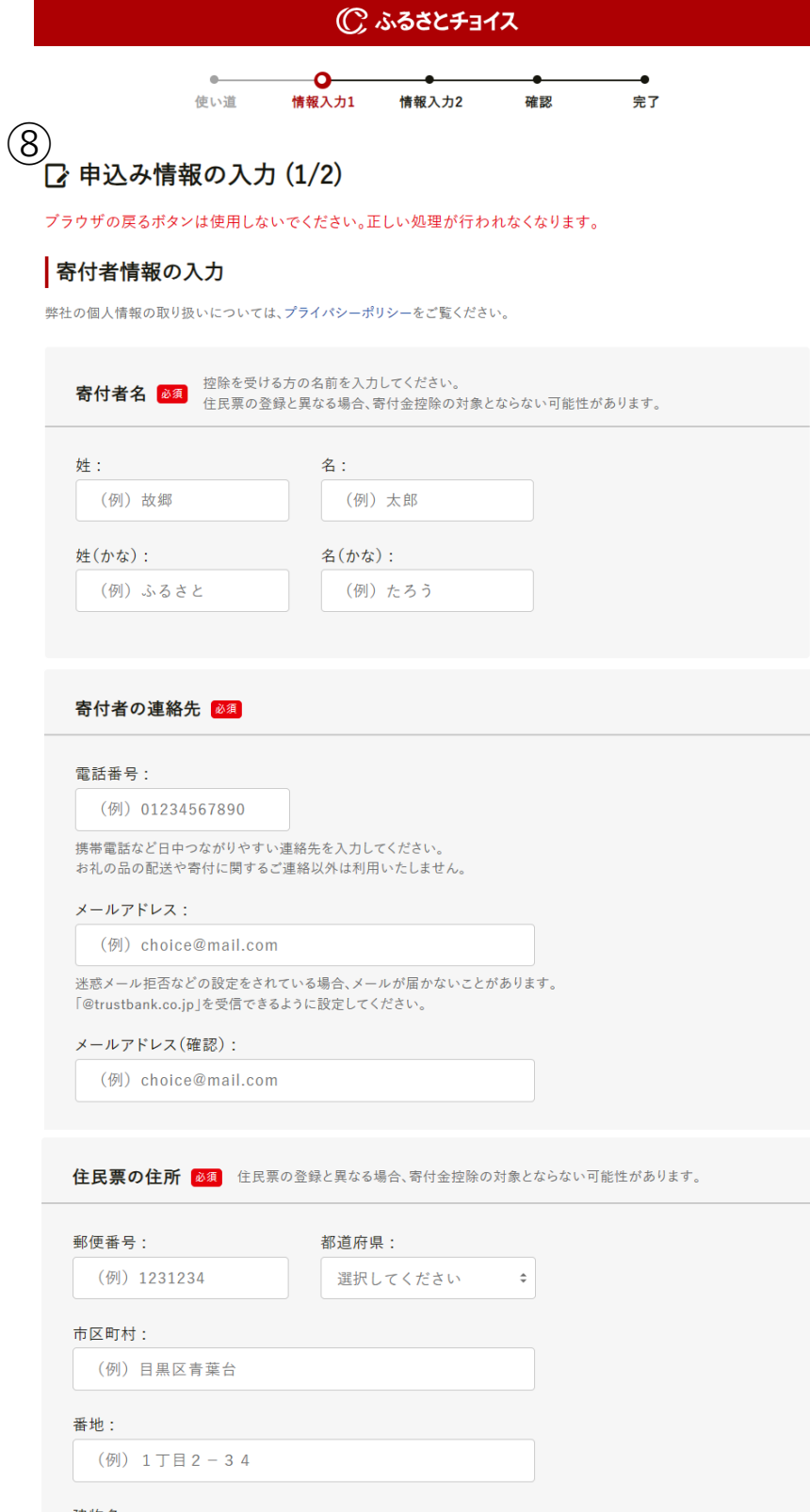

建物名:

(例)ふるさとチョイスビル〇〇号室

ふるさと納税関連書類は住民票の住所にお届けします。ふるさと納税関連書類とは 😮

# ⑧寄付者様の基本情報を ご入力下さい

### お礼の品のお届け先の設定

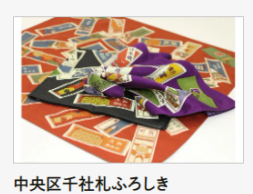

お届け先: **住民票の住所** このお礼の品のお届け先は変更できません。

### お支払い方法の選択

数量:1

原則、全てのお支払い方法において、支払い者(引き落とし先口座)は寄付者名義である必要があります。詳しくはこちら

| 9 |                 |
|---|-----------------|
|   | ○ クレジットカード払い    |
|   | O Amazon Pay    |
|   | РауРау          |
|   | ○ d払い           |
|   | ) au PAY        |
|   | ○ 楽天ペイ          |
|   | ○ メルペイ          |
|   | ○ あと払い(ペイディ)    |
|   | O PayPal        |
|   | 🔵 auかんたん決済      |
|   | ○ ソフトパンクまとめて支払い |
|   | ○ ネットバンク支払い     |
|   | ○ コンビニ支払い       |
|   | ○ ペイジー支払い       |
|   |                 |

③支払い方法をご入力下さい

✓ 当社の「利用規約」および「個人情報のお取り扱いについて」に同意する

| 戻る | 次へ進む |
|----|------|
|    |      |

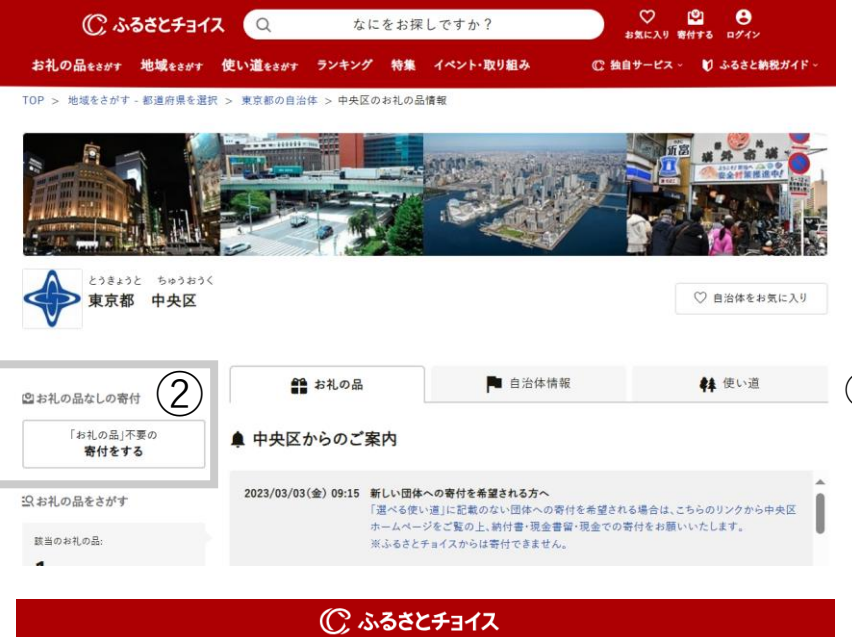

②お礼品なしの場合は、
②をクリックして次のページへお進みください。

#### 東京都 中央区

この自治体へ応援寄付をご希望の方は、以下のフォームに寄付金額を入力してください。寄付金額をご確認の上、 「寄付する」ボタンをクリックすると、寄付のお申し込みへお進みいただけます。

※こちらからの寄付ではお礼の品をお選びいただくことは出来ませんが、あなたの寄付金は全額自治体の課題解決に役立てられます。

#### [お礼の品なし] 寄付金額を入力 🜌

0 円

※2,000円以上の金額を入力してください。

※こちらの寄付ではお礼の品の申し込みはできません。お礼の品をご希望の方はページ左下にある"戻る"をクリックし、お礼の品 を寄付するリストに追加し、寄付するリストから寄付へお進みください。 「お礼の品なし」寄付金額を入力後 「寄付する」ボタンを押して次に 進めてください。

お礼品有と同じプロセスです

戻る

🗳 寄付する